### 透明 transparency

#### 共通

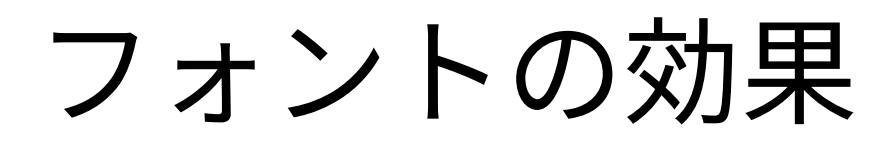

| フォントの色       |                              |             |           |        | Number                  | Cont Eggst       | Alignment | Acian Tuno       |
|--------------|------------------------------|-------------|-----------|--------|-------------------------|------------------|-----------|------------------|
| フォントの色(K):   | ■自動  ▼                       |             |           |        | Font Color              | Pont Pont Enects | Alignment | Asian Typo       |
| 透明度(T):      | 0%                           |             |           |        | Font <u>c</u> olor:     | Automatic        | -         |                  |
| 文字の装飾        |                              |             |           |        | Transparency:           | 0%               | \$        |                  |
| 上線(小         | (781.)                       | •           | 一百動       | -      | Text <u>D</u> ecoration |                  |           |                  |
| 上收(J).       | (40)                         |             |           |        | Overlining:             | (Without)        | ~         | Auto             |
| 取り消し線(I):    | (なし)                         | •           | J         |        | <u>S</u> trikethrough:  | (Without)        | ~         |                  |
| 下線(G):       | (なし)                         | -           | 自動        | -      | <u>U</u> nderlining:    | (Without)        | ~         | Auto             |
|              | <ul><li>単語ごとにする(A)</li></ul> |             |           |        |                         | Individual wor   | rds       |                  |
| 効果(M)        |                              |             |           |        | Effects                 | [                |           |                  |
| 深き出し(F):     | $(t_{x})$                    | •           | アウトライン(C) | □ 影(D) | <u>R</u> elief:         | (Without)        | ~         | Out <u>l</u> ine |
| лещо(гл.     |                              |             |           |        | Emphasis <u>m</u> ark:  | : (Without)      | ~         |                  |
| 強調に用いる記号(H): | (なし)                         | •           |           |        | Position:               | Above text       | ~         |                  |
| 位置(E):       | テキストの上                       | •           |           |        |                         |                  |           |                  |
|              |                              |             |           |        |                         |                  | Lo        | rem ipsum 🛔      |
|              | Lorem ipsum 美しい日本語           | ā ອັກສອນລາວ |           |        |                         |                  |           |                  |
|              |                              |             |           |        | <u>H</u> elp            |                  |           |                  |

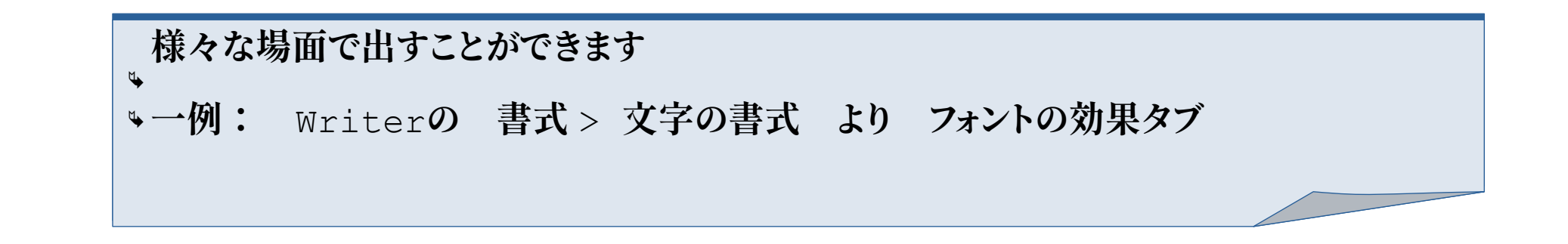

| cens          |              |           |                 | 1    | $\sim$ / | $\sim \times$ |
|---------------|--------------|-----------|-----------------|------|----------|---------------|
| graphy I      | Borders      | Backgrour | nd Cell Protect | tion |          |               |
|               |              |           |                 |      |          |               |
|               |              |           |                 |      |          |               |
|               |              |           |                 |      |          |               |
|               |              |           |                 |      |          |               |
| natic         |              |           |                 |      |          |               |
|               |              |           |                 |      |          |               |
| matic         | •            |           |                 |      |          |               |
|               |              |           |                 |      |          |               |
|               |              |           |                 |      |          |               |
| 🗌 Sha         | ido <u>w</u> |           |                 |      |          |               |
| 🗌 Sha         | do <u>w</u>  |           |                 |      |          |               |
| 🗌 Sha         | ido <u>w</u> |           |                 |      |          |               |
| Sha           | do <u>w</u>  |           |                 |      |          |               |
| □ Sha         | do <u>w</u>  |           |                 |      |          |               |
| Sha<br>もしい日本  | ido <u>w</u> |           |                 |      |          |               |
| Sha<br>もしい日本語 | do <u>w</u>  |           |                 |      |          |               |

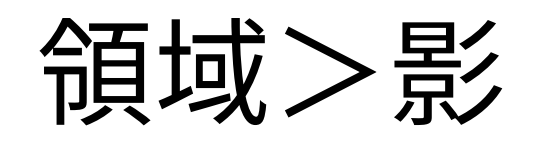

| ● 領域                                                                                                    | 8                          |                                                                                                    |                     |         |                          |
|----------------------------------------------------------------------------------------------------|----------------------------|----------------------------------------------------------------------------------------------------|---------------------|---------|--------------------------|
| 領域 影 透過性                                                                                                    | ₩ <b>5</b>                 | D                                                                                                    |                     | Area    | ? ~ ^ 😣                  |
| プロパティ                                                                                                    | プレビュー                      | Area                                                                                                 | Shadow Transparency |         |                          |
| <ul> <li>✓ 影を使う(U)</li> <li>← □</li> <li>← □</li> <li>←</li></ul> |                            | Properties         Image: Use shade         Color:         Distance:         Blur:         Transpare | adow                | Preview | <u>O</u> K <u>Cancel</u> |
| ⑦ヘルプ(H)                                                                                                    | 元に戻す(R) 🔇 キャンセル(C) 🖌 OK(O) |                                                                                                    |                     |         |                          |

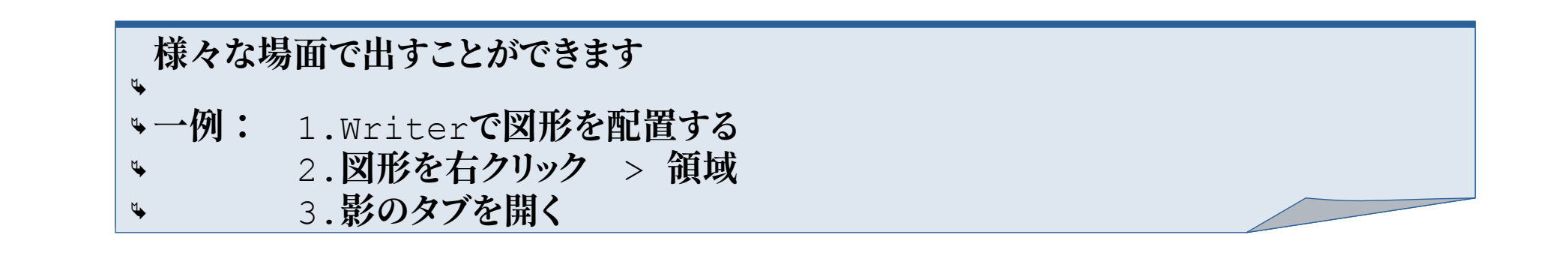

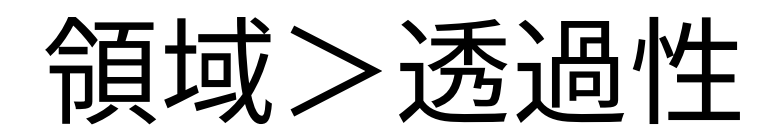

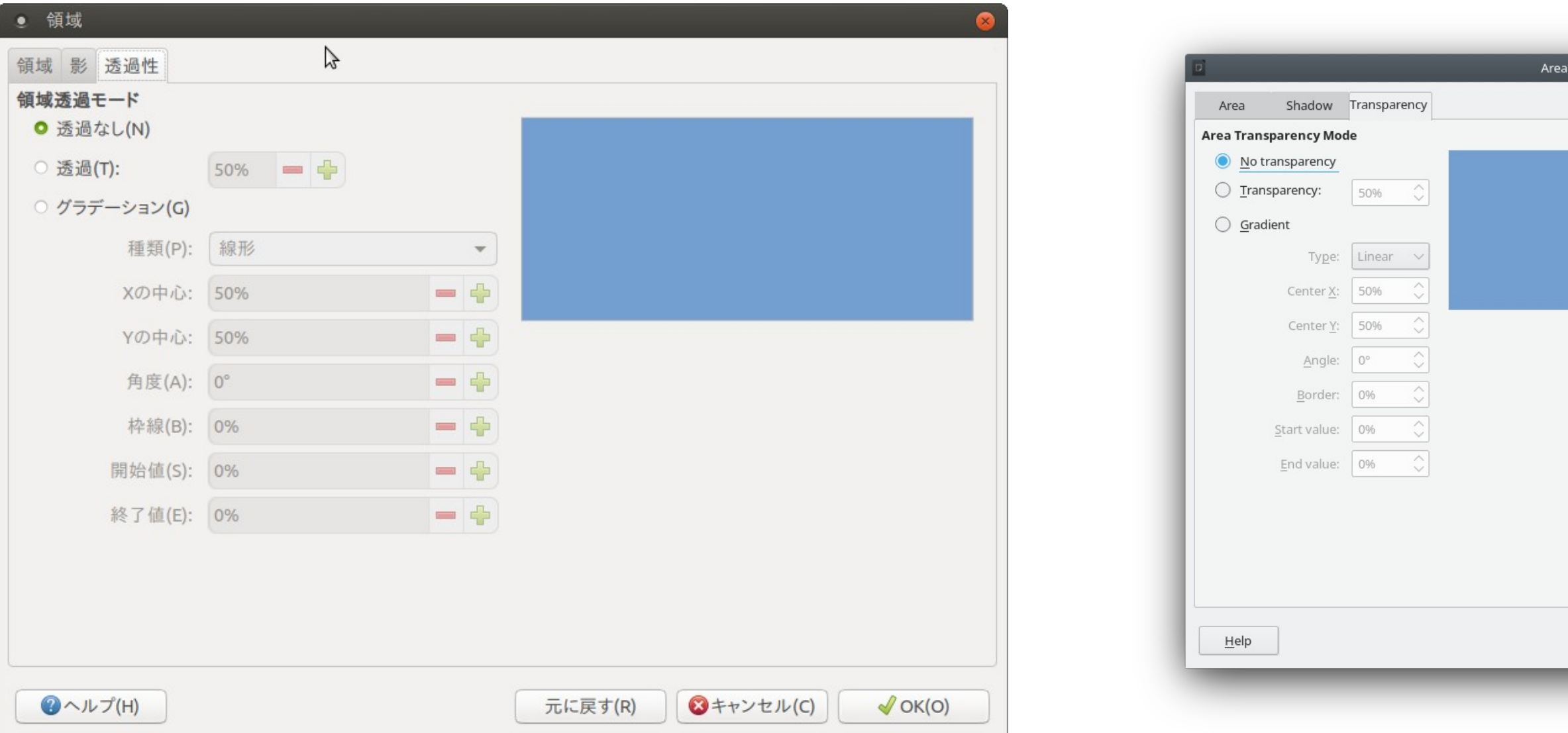

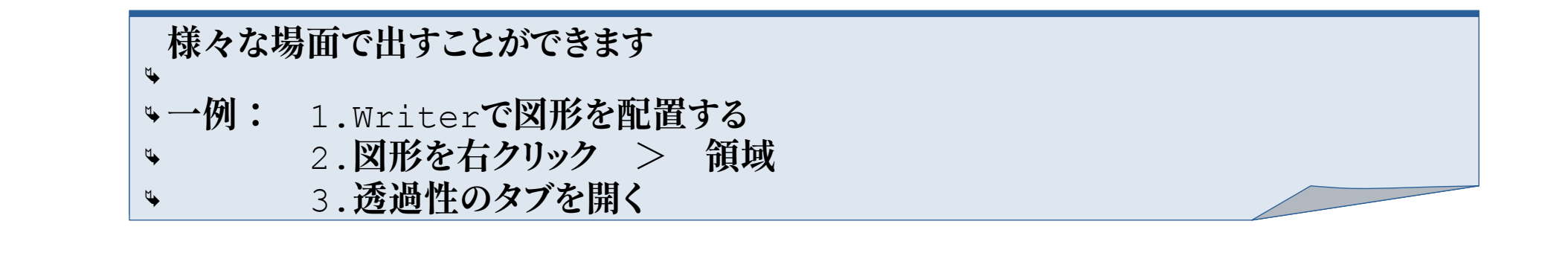

|  | : * | ~~~ |
|--|-----|-----|
|  |     |     |
|  |     |     |
|  |     |     |
|  |     |     |
|  |     |     |
|  |     |     |
|  |     |     |
|  |     |     |
|  |     |     |
|  |     |     |
|  |     |     |
|  |     |     |
|  |     |     |
|  |     |     |
|  |     |     |
|  |     |     |

線のプロパティ

| 泉         | >              |           |                                        | 8   |                 | L                   | ine                   |                 |             |
|-----------|----------------|-----------|----------------------------------------|-----|-----------------|---------------------|-----------------------|-----------------|-------------|
| 線線の形状矢    | 天印の形状          |           |                                        |     | Line Line S     | Styles Arrow Styles |                       |                 |             |
| 線の属性      |                | 角と頂点の形状   |                                        |     | Line Properties |                     | Corner and Ca         | ap Styles       |             |
| スタイル(S):  | 実線             | 角の形状(C):  | 丸                                      | · • | <u>S</u> tyle:  | Continuor           | <u>C</u> orner style: | Rounded         |             |
| 色(R):     | ■ 暗い青 1 ・      | 頂点の形状(P): | 平ら                                     | •   | Colo <u>r</u> : | Dark Blue 1 🔻       | Ca <u>p</u> style:    | Flat            |             |
| 幅(W):     | 0.00 mm 😑 🖶    |           |                                        |     | <u>W</u> idth:  | 0.00 mm 🗘           |                       |                 |             |
| 透明化(T):   | 0% 🗕 🖶         |           |                                        |     | Transparency:   | 0%                  |                       |                 |             |
| 印の形状      |                |           |                                        |     | Arrow Styles    |                     |                       |                 |             |
| 始点の形状(Y): | - <i>t</i> zL- | 終点の形状(L): | - <i>tzL</i> -                         | •   | Start style:    | - none - V          | End sty <u>l</u> e:   | - none -        | `           |
| 幅(D):     | 3.53 mm 💻 🐥    | 幅(I):     | 3.53 mm 💻 🐥                            |     | Wi <u>d</u> th: | 3.53 mm 🗘           | Width:                | 3.53 mm         |             |
|           | □ 始点中心(N)      | 100 (1)   | <ul> <li>■ 終点中心(E)</li> </ul>          |     |                 | Ce <u>n</u> ter     | (                     | C <u>e</u> nter |             |
|           | □ 両端を同じにする(Z)  |           |                                        |     |                 | Synchronize ends    |                       |                 |             |
|           |                |           |                                        |     |                 |                     |                       | $\bigwedge$     | $\wedge$    |
| ⑦ヘルプ(H)   |                |           | <ul> <li>ミシキャンセル(C) ✓ OK(C)</li> </ul> |     | Help            |                     | Reset                 | <u>O</u> K      | <u>C</u> ar |

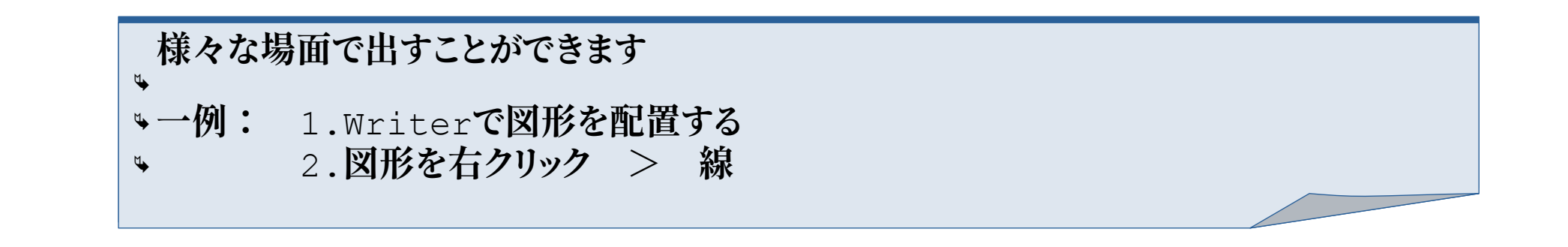

ページスタイル>透過性

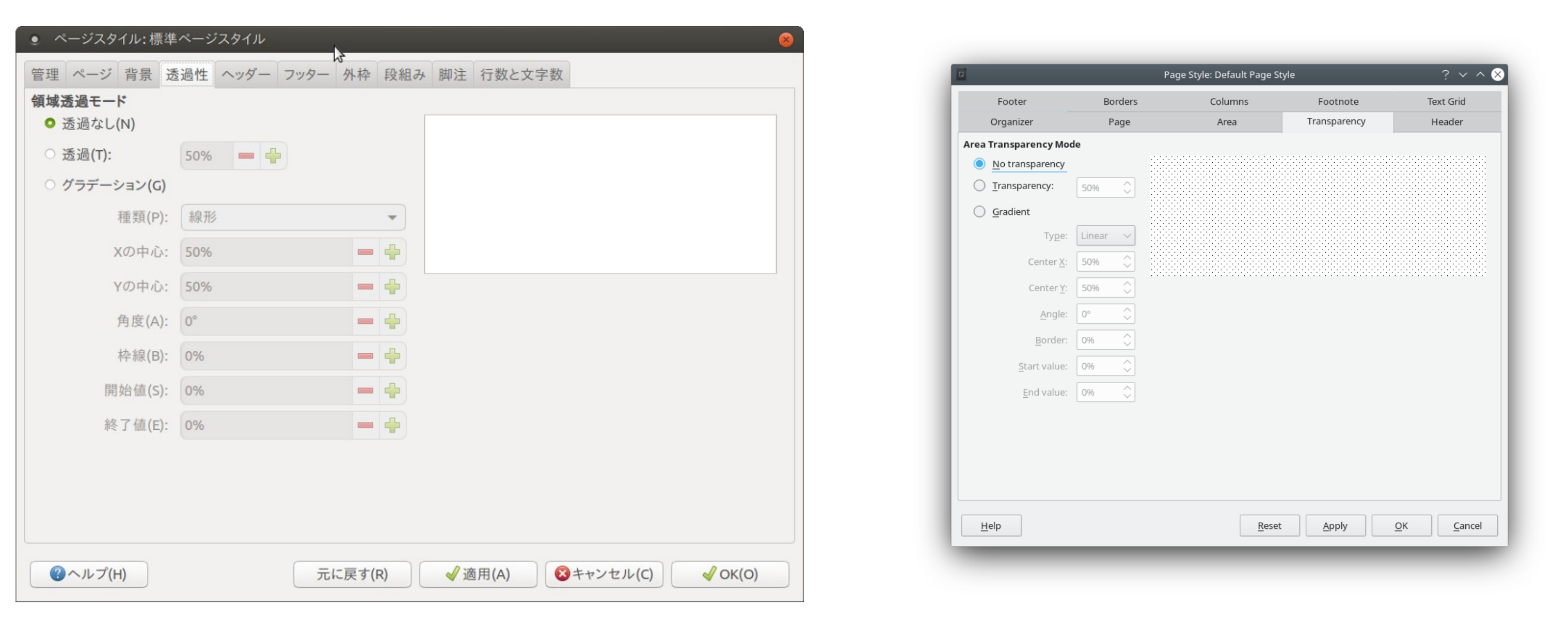

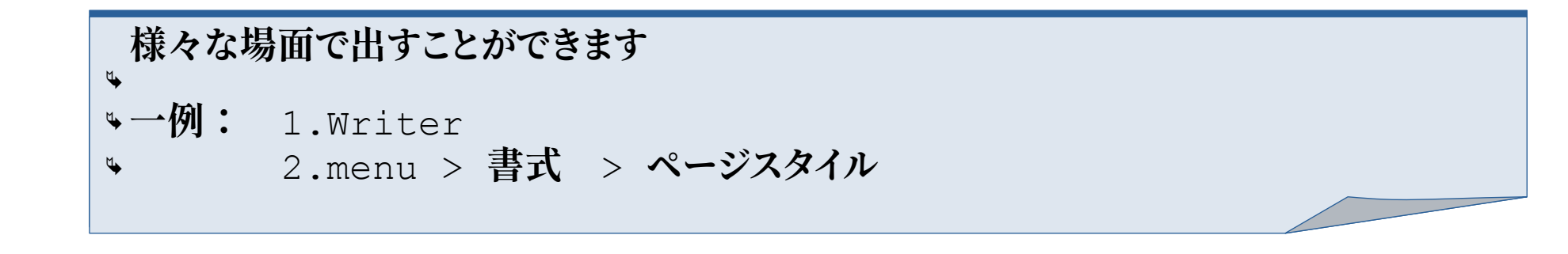

### サイドバー 図形選択時 領域

| プロパティ       |          | ×   | Properties          |        |
|-------------|----------|-----|---------------------|--------|
| 領域          |          | •   | – Area              | E      |
| ≧りつぶし(F): 〔 | 色        |     | Fill: Color         | ~      |
|             | <u>*</u> |     |                     | -      |
| 髽過性(T):     | なし       | •   | Transparency: None  | ~      |
| )(          | 0% -     |     |                     | • 0% 🗘 |
| NH THE      |          |     | + Glow              |        |
| 光彩          |          |     | + Soft Edge         |        |
| はかし<br>線    |          | 685 | + Line              | 3      |
| ∭り返し        |          |     | + Wrap              | Ē      |
| 位置およびサ      | イズ       | 0   | + Position and Size | 3E     |

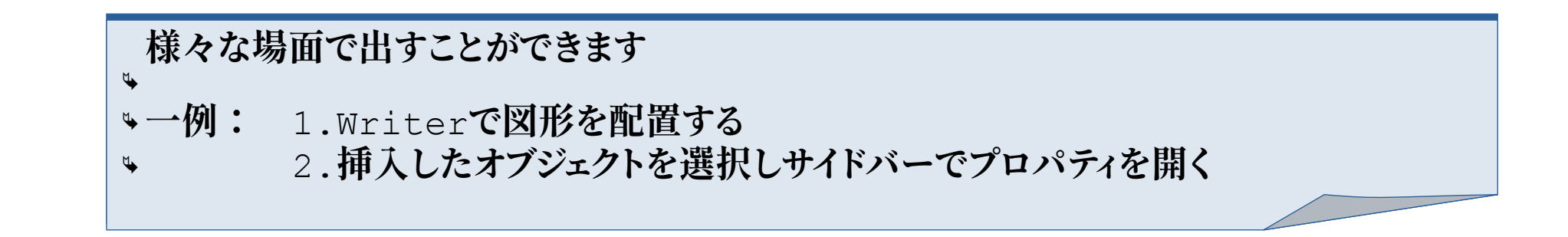

## サイドバー 図形選択時 光彩

| プロパティ            |      | ×   |
|------------------|------|-----|
| ◎ 領域             |      | ۲   |
| ⊙ 光彩             |      |     |
| Radius(A):       | 1 pt | - 4 |
| Color(B):        | 黒    | •   |
| Transparency(C): | 0%   | - 4 |
| ◎ ぼかし            |      |     |
| ◎ 線              |      | 0   |

| Properties            |        |
|-----------------------|--------|
| + Area                |        |
| – Glow                |        |
| Radius:               | 1 pt   |
| Color:                |        |
| <u>T</u> ransparency: | 0%     |
| + Soft Edge           |        |
| + Line                |        |
| + Wrap                |        |
| + Position and        | d Size |

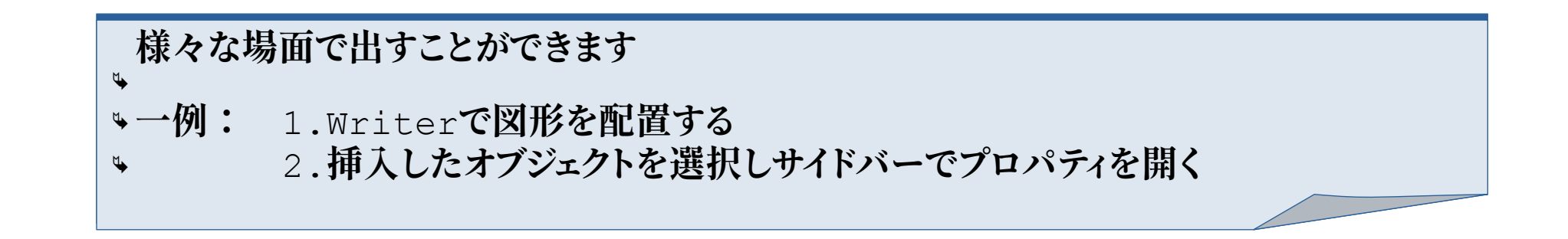

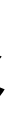

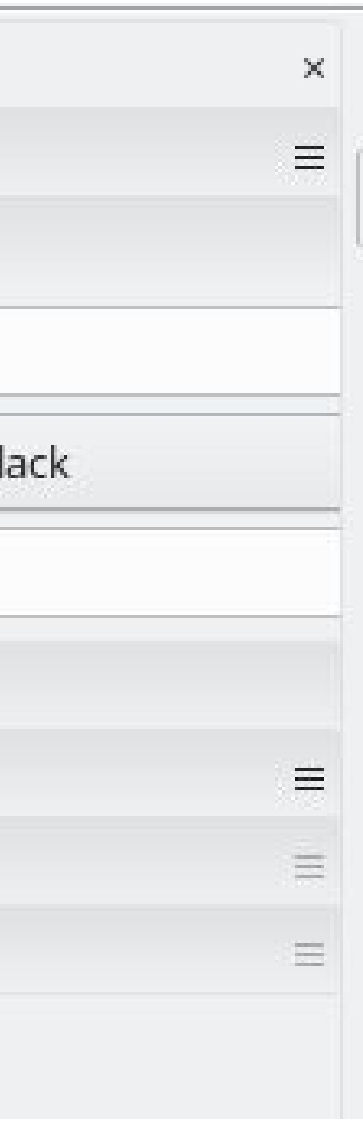

### サイドバー 図形選択時 線

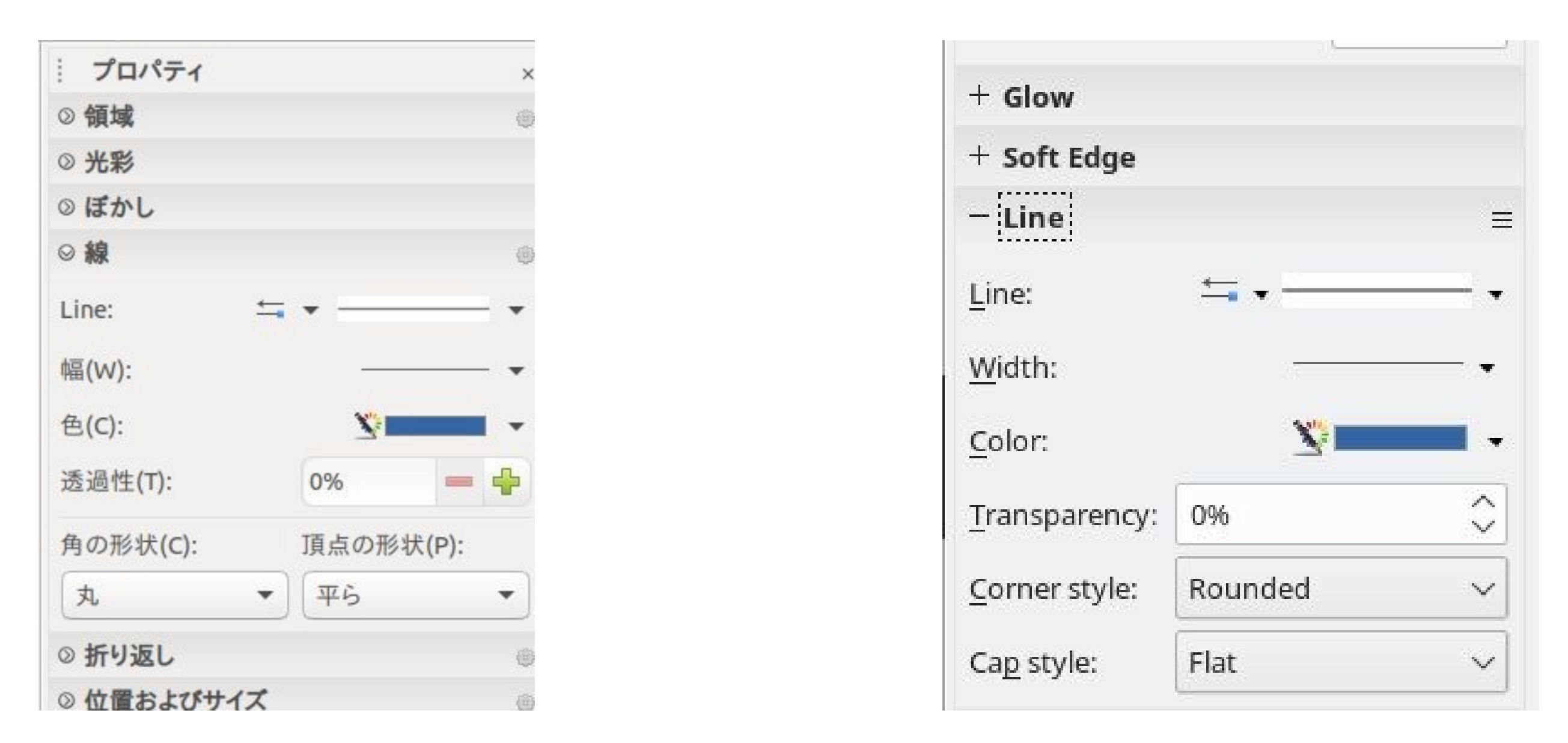

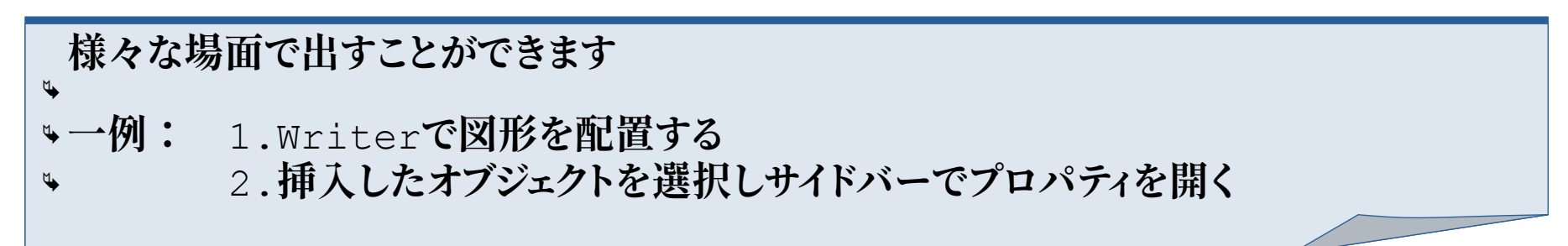

# オプション>印刷

| Options - LibreOfficeDev - Prin                                                                                                    | lţ.                                                                                                    |                                                                                                    | オプション - LibreOfficeDev -                                                                                                    | 印刷                                                                                                    |
|----------------------------------------------------------------------------------------------------|----------------------------------------------------------------------------------------------------|----------------------------------------------------------------------------------------------------|----------------------------------------------------------------------------------------------------|----------------------------------------------------------------------------------------------------|
| <ul> <li>LibreOfficeDev</li> <li>User Data</li> <li>General</li> <li>View</li> <li>Print</li> <li>Paths</li> <li>Fonts</li> <li>Security</li> <li>Personalization</li> <li>Application Colors</li> <li>Accessibility</li> <li>Advanced</li> <li>Online Update</li> <li>OpenCL</li> <li>Load/Save</li> <li>Language Settings</li> <li>Languages</li> <li>Writing Aids</li> <li>Searching in Japanese</li> <li>Asian Layout</li> <li>Complex Text Layout</li> <li>English Sentence Checking</li> <li>LibreOfficeDev Base</li> </ul> | Settings for<br>Printer<br>Print to file<br>Defaults<br>PDF as standard print job format<br>Convert colors to grayscale<br>Include transparent objects<br>Reduce Bitmaps<br>Reduce bitmaps<br>Reduce bitmaps<br>Resolution: 200 DPI (default)<br>Normal print quality<br>High print quality<br>Reduce transparency<br>Automatically<br>No transparency | Warnings <ul> <li>Paper size</li> <li>Paper orientation</li> <li>Transparency</li> </ul> Reduce Gradient <ul> <li>Reduce gradient</li> <li>Gradient stripes: 64 • • •</li> <li>Intermediate color</li> </ul> | <ul> <li>LibreOfficeDev</li> <li>ユーザーデータ</li> <li>全般</li> <li>表示</li> <li>印刷</li> <li>パス</li> <li>フォントの種類</li> <li>セキュリティ</li> <li>パーソナライズ</li> <li>アプリケーションの色</li> <li>アクセシビリティ</li> <li>詳細</li> <li>オンライン更新</li> <li>OpenCL</li> <li>読み込みと保存</li> <li>言語設定</li> <li>LibreOfficeDev Writer</li> <li>LibreOfficeDev Writer/Web</li> <li>LibreOfficeDev Base</li> <li>グラフ</li> <li>インターネット</li> </ul> | <ul> <li>設定(I)</li> <li>プリンターへ(P)</li> <li>ファイルに出力(F)</li> <li>Defaults(J)</li> <li>PDFを標準の印刷ジョブフォー</li> <li>色をグレースケールに変換する</li> <li>※ 透過性のあるオブジェクトも含む</li> <li>Reduce Bitmaps</li> <li>ビットマップを減らす(B)</li> <li>解像度(L): 200 DPI (初期</li> <li>● 標準の印刷品質(O)</li> <li>● 高度な印刷品質(H)</li> <li>Reduce Transparency</li> <li>● 透過性を減らす(R)</li> <li>● 自動(M)</li> <li>● 透過性なし(N)</li> </ul> |
| Help                                                                                                    |                                                                                                    | Revert Apply Cancel V OK                                                                                                    |                                                                                                    |                                                                                                    |

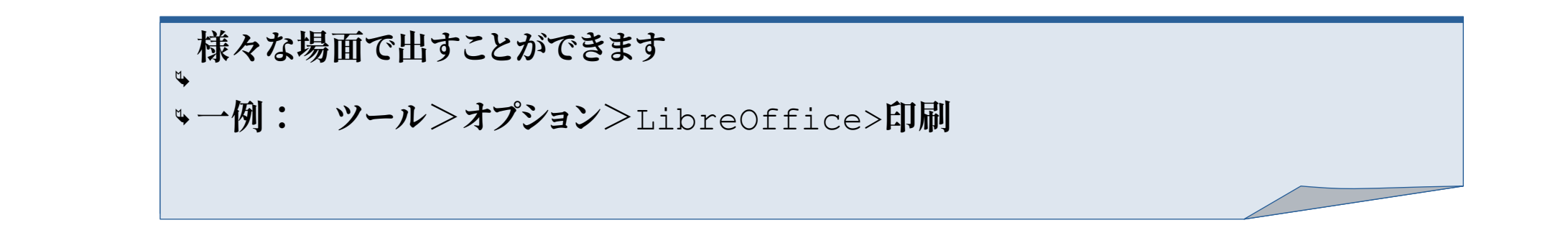

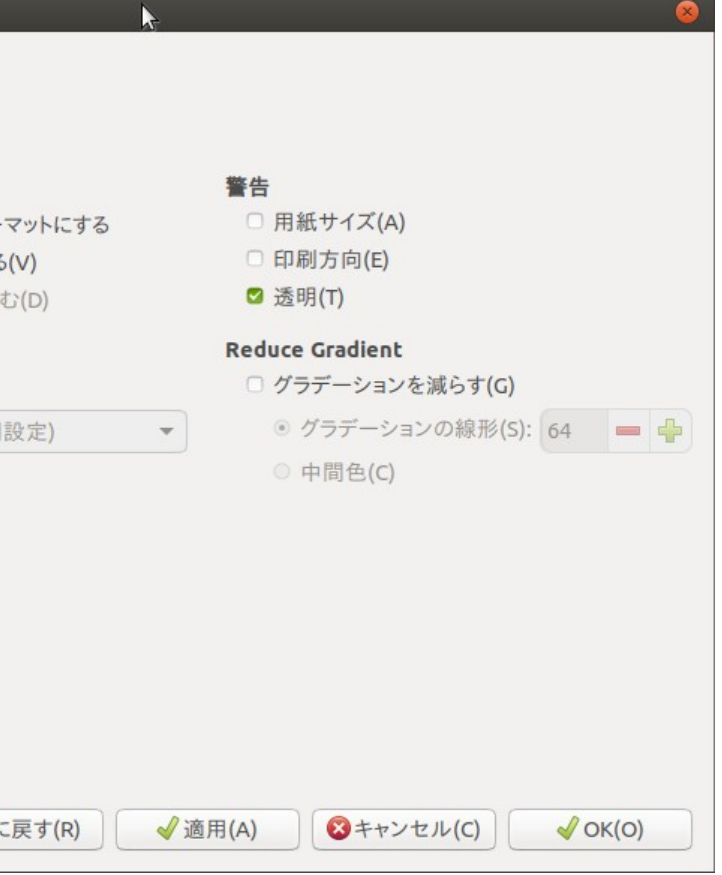

### Writer 固有

透かし

| • 透t | かし              | 8    | D              | Watermark ? 🗸 🗙           |
|------|-----------------|------|----------------|---------------------------|
| テキスト |                 |      | Text           |                           |
| フォント | Liberation Sans | •    | <u>F</u> ont   | Liberation Sans ~         |
| 角度   | 45°             | - +  | <u>A</u> ngle  | 45°                       |
| 透過性  | 50%             | - +  | Transparency   | 50%                       |
| 色(A) | #C0C0C0         | -    | Co <u>l</u> or | #COCOCO •                 |
| •    | ヘルプ(H) (C) √ OK | <(O) | <u>H</u> elp   | <u>O</u> K <u>C</u> ancel |

### Draw固有?

## GIF形式のエクスポート

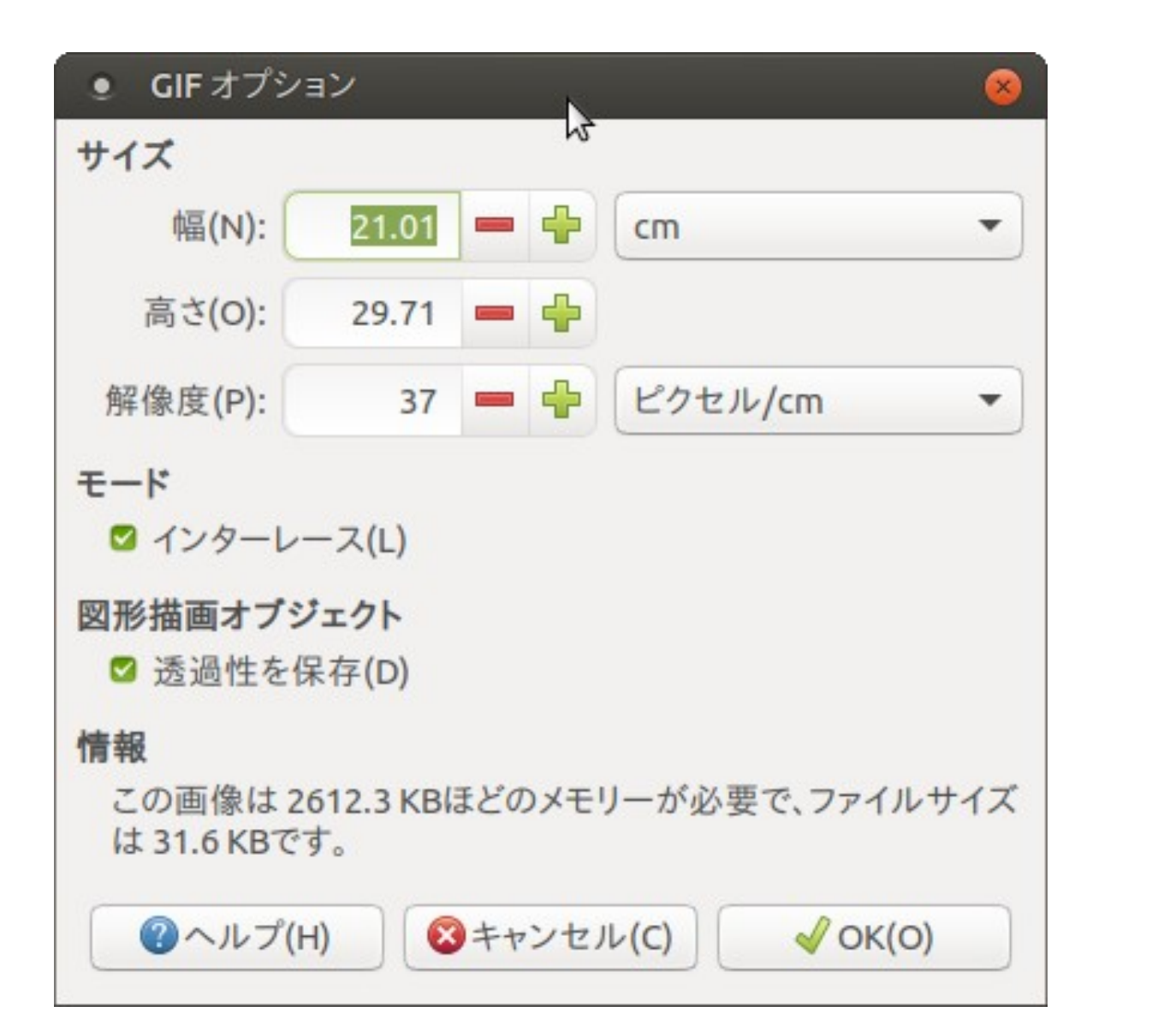

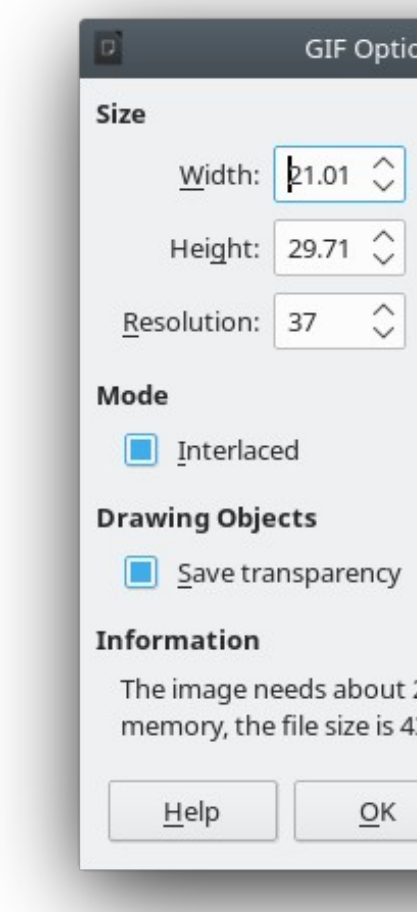

Drawで \*1.ファイル>エクスポート \*2.ファイル形式をgif にして名前を入力後保存 \*上記のウインドウが出てきます

|               |         | ~ |  |
|---------------|---------|---|--|
| pixe          | ls/cm   | ~ |  |
|               |         |   |  |
|               |         |   |  |
|               | 8 KB of |   |  |
| 512.3<br>7 KE | 3.      |   |  |

Impress/Draw

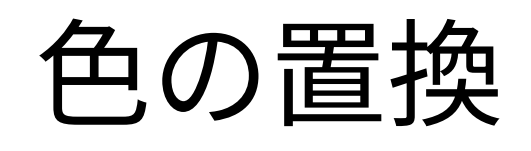

| • Color Repl | acer  | 2  |       | 8 |
|--------------|-------|----|-------|---|
| \$           |       |    | 置換(R) |   |
| 色            |       |    |       |   |
| 元の色          | 許容範囲  | 置打 | 奐候補   |   |
|              | 10% 💻 | +  | 透過性   | • |
|              | 10% 💻 |    | 透過性   | • |
|              | 10% 💻 | •  | 透過性   | • |
| 0            | 10% 💻 |    | 透過性   | • |
| □ 透過性(A)     |       |    | 黒     | • |

|              | Color Replacer |                 | ~ 🗵 |
|--------------|----------------|-----------------|-----|
| \$           |                | <u>R</u> eplace |     |
| olors        |                |                 |     |
| Source color | Tolerance      | Replace with    |     |
|              | 10% 🗘          | Transparent     | •   |
|              | 10% 🗘          | Transparent     | •   |
|              | 10% 🗘          | Transparent     | •   |
|              | 10% 🗘          | Transparent     | •   |
|              |                | Disele          | -   |

Draw/impressで 1.ツール>色の置換 著者機能わかっていません。